# РЕГИСТРАЦИЯ НА ПОРТАЛЕ ГОСУСЛУГИ

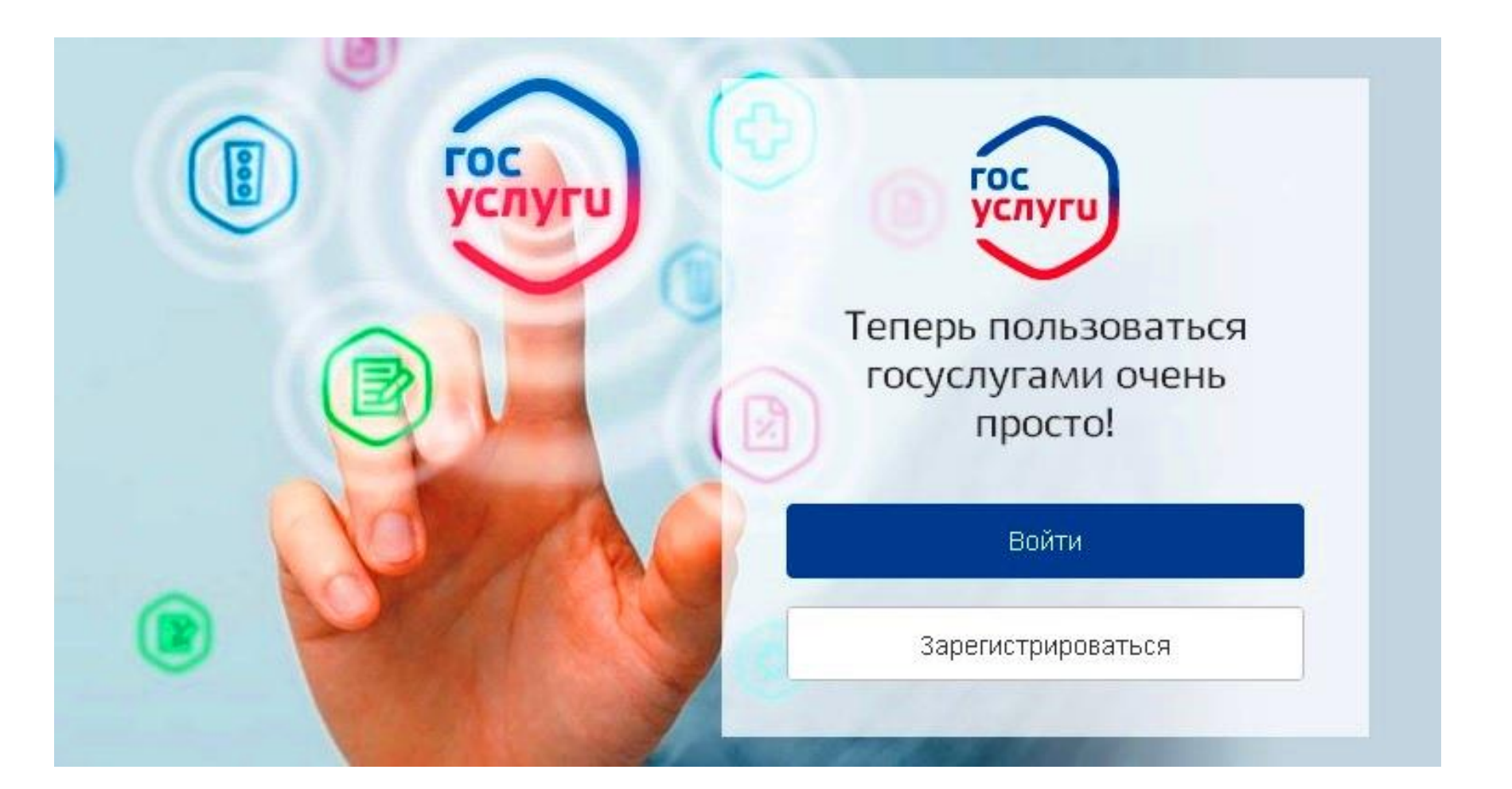

## Что понадобится для регистрации на портале Госуслуги?

- паспорт (необходимы паспортные данные);
- страховое свидетельство обязательного пенсионного страхования (СНИЛС, его одиннадцатизначный номер);
- мобильный телефон или электронная почта.

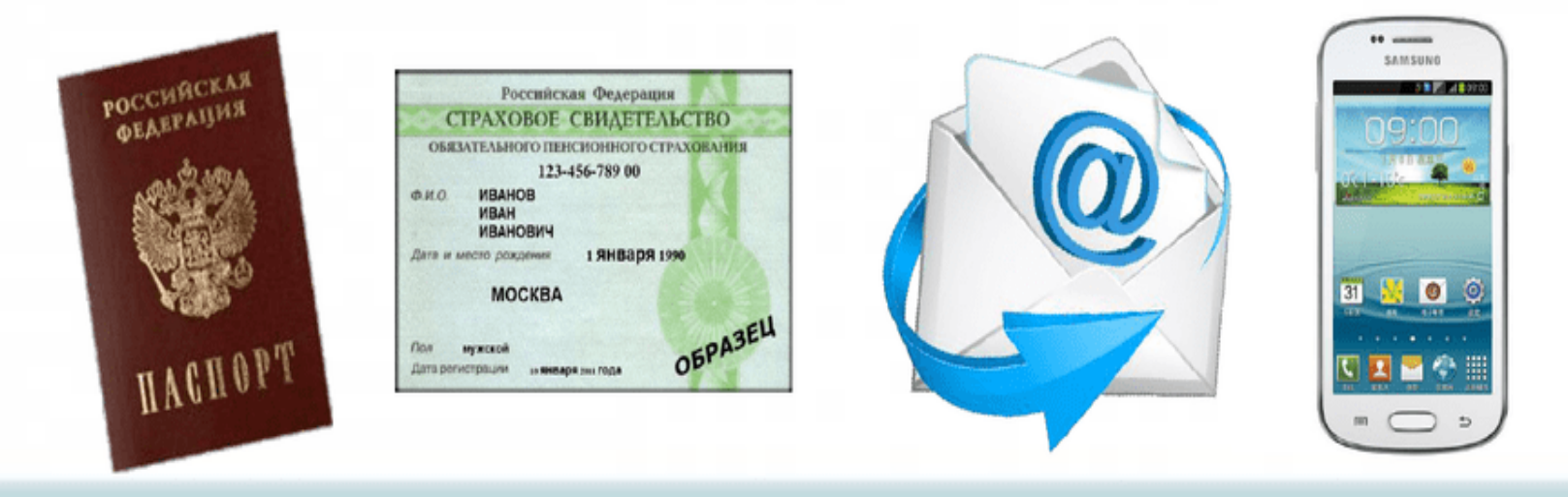

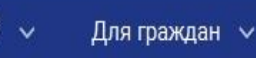

#### госуслуги

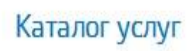

Помощь и поддержка

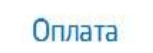

Q

🕶 Личный кабинет

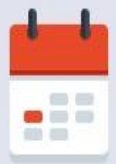

# Проверьте налоговую задолженность

Если не оплатить ее вовремя, будут начислены пени — долг станет больше.

Для проверки и оплаты достаточно вашего ИНН или паспорта

Проверить и оплатить

#### Популярное на портале

Проверить пенсионный счет

Проверить штрафы ГИБДД

Как выйти на пенсию?

Запишитесь к врачу

Открыть свой бизнес

#### Вход в Госуслуги

Войдите или зарегистрируйтесь, чтобы получить полный доступ к электронным госуслугам

| Войти              |  |
|--------------------|--|
| Зарегистрироваться |  |

#### 1 ЭТАП.

# РЕГИСТРАЦИЯ УПРОЩЕННОЙ УЧЕТНОЙ ЗАПИСИ 🔍

Например: загранпаспорт, пенсионный фонд, детский сад, водительское удостоверение

# ШАГ 1.

# Перейдите на портал gosuslugi.ru и кликните по кнопке «Зарегистрироваться».

#### ШАГ 2

## В появившемся

# окне нажмите **ДРУГОЙ СПОСОБ РЕГИСТРАЦИИ**

#### госуслуги

Единая система идентификации и аутентификации

# Регистрация

Зарегистрируйтесь онлайн через банк или посетив центры обслуживания

Онлайн через банк

Через центр обслуживания

Другой способ регистрации

Уже зарегистрированы? Войти

#### ШАГ З

# Здесь вам необходимо заполнить 3 поля:

- фамилия,
- имя,
- номер мобильного телефона.

# Внимательно заполните форму и нажмите кнопку «Зарегистрироваться»

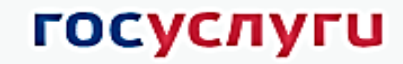

Единая система идентификации и аутентификации

## Регистрация

Фамилия Иванов

имя Опег

Мобильный телефон +7 999 5556633

Электронная почта

Нажимая на кнопку «Зарегистрироваться», вы соглашаетесь с Условиями использования и Политикой конфиденциальности

Зарегистрироваться

#### ШАГ 4

 Введите код подтверждения, который пришёл в СМС сообщении на указанный номер телефона.

 Затем нажимаем кнопку «Продолжить».

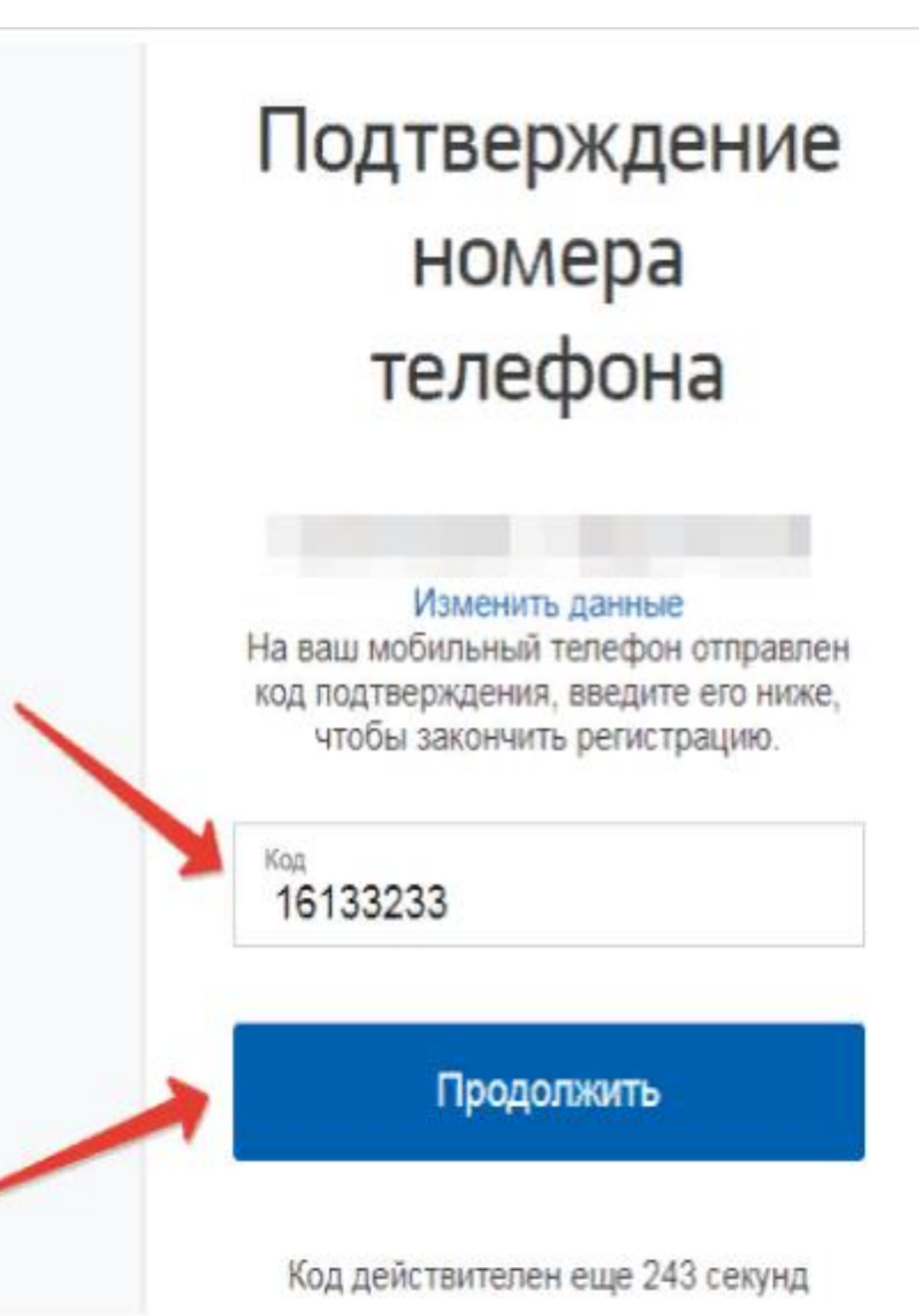

ШАГ 5

# Придумать пароль и ввести его два раза. Нажмите кнопку **«Готово».**

# Придумайте пароль Введите пароль Для защиты ваших данных необходимо придумать безопасный пароль. Он должен содержать: Сгенерировать пароль 8 и более символов прописные латинские буквы Еще раз строчные латинские буквы цифры знаки пунктуации (!"\$%&'()+,-./:;<=>?@[]^\_{(}~`); Готово

#### Рекомендуется

#### использовать простые комбинации цифр или букв.

#### госуслуги

Доступ к сервисам электронного правительства

#### Регистрация

Создание пароля

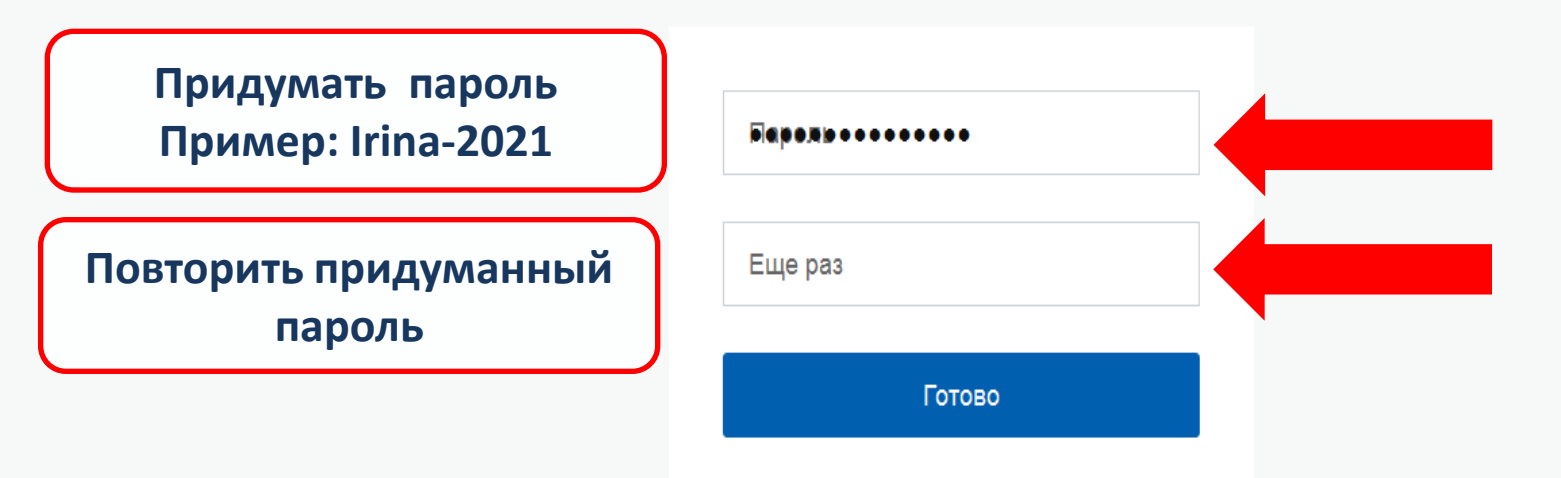

#### ОБЯЗАТЕЛЬНО ЗАПИШИТЕ

# СОЗДАННЫЙ ПАРОЛЬ И СОХРАНИТЕ В НАДЕЖНОМ МЕСТЕ!

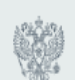

Официальный интернет-портал

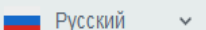

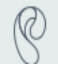

# Регистрация **упрощенной учетной записи** завершена!

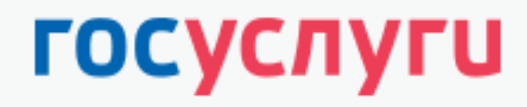

Доступ к сервисам электронного правительства

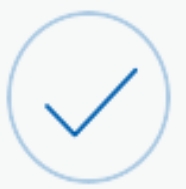

# Регистрация прошла успешно

Через 3 секунды вы перейдете обратно на портал.

После уведомления об успешно завершенной регистрации, система перенаправит вас автоматом на форму заполнения личных данных.

# 2 ЭТАП. РЕГИСТРАЦИЯ СТАНДАРТНОЙ УЧЕТНОЙ ЗАПИСИ

# Процедура включает в себя ввод **паспортных данных** и номера **СНИЛС**. Эти документы необходимо подготовить заранее.

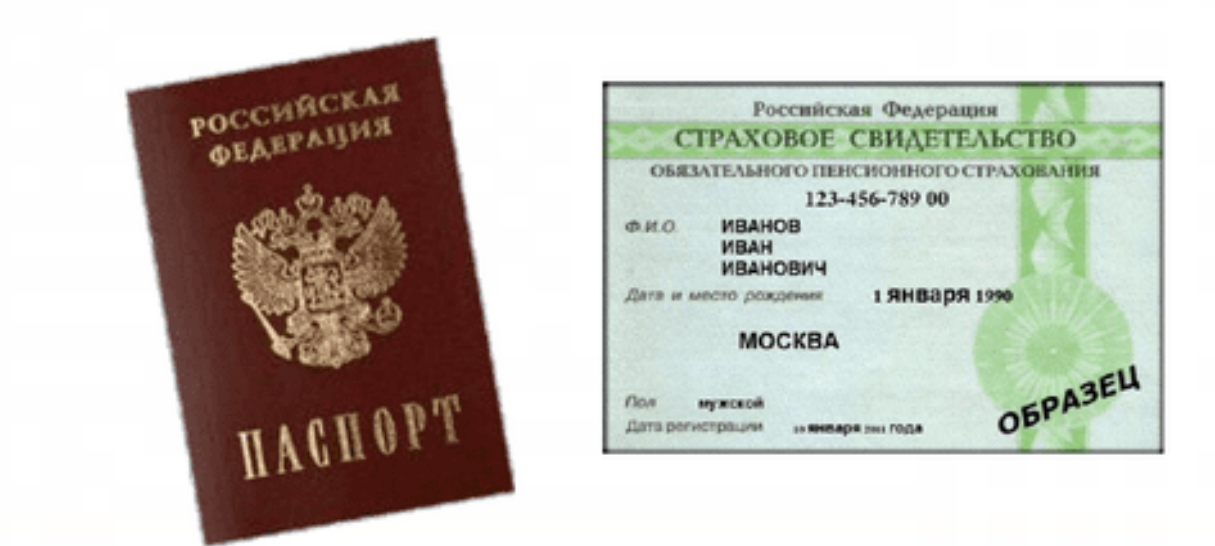

#### Основная информация <

Указывая данные этих документов, вы получаете доступ к расширенному списку сервисов и услуг. Кроме того вам никогда больше не потребуется вводить эти данные на нашем портале

Иванов

Иван

Редактирование данных

Фамилия

Имя

Отчество

Пол

Дата рождения

|  | e | указан |  |
|--|---|--------|--|
|--|---|--------|--|

▼

Нет отчества

Заполнить недостающие данные: Отчество Пол Дату и место рождения

Место рождения

| Документ, уд<br>личность                                      | остоверяющий Паспорт гра | жданина Российской Федерации          | ▼                                                       |
|---------------------------------------------------------------|--------------------------|---------------------------------------|---------------------------------------------------------|
| Серия и ном                                                   | ер                       |                                       |                                                         |
| Кем выдан                                                     |                          |                                       |                                                         |
| Дата выдач                                                    | 1                        | Па                                    | аспортные данные,                                       |
| Код подразд                                                   | еления                   |                                       | снилс                                                   |
| СНИЛС                                                         |                          |                                       |                                                         |
|                                                               |                          |                                       |                                                         |
| Отм                                                           | на                       | Сохранить                             |                                                         |
|                                                               | Сох                      | ранить внесённые                      | 2                                                       |
|                                                               |                          | данные                                |                                                         |
| Официальный интернет-портал<br>государственных услуг, 2016 г. | Русский 🗸                | 8 800 100-70-10 s<br>+7 499 550-18-39 | support@gosuslugi.ru<br>Форма обратной связи Ростелеком |

Личные данные следует заполнять внимательно согласно паспорта. После этого необходимо нажать кнопку **СОХРАНИТЬ** 

# ПРОВЕРКА ВВЕДЕННЫХ ДАННЫХ

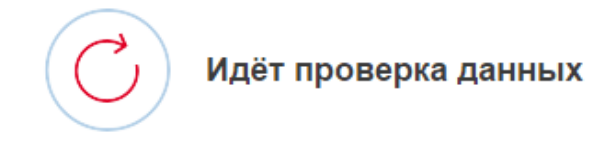

Введенные личные данные отправляются на автоматическую проверку в Пенсионный Фонд РФ и МВД.

Проверка может занять до пяти рабочих дней. Обычно этот процесс занимает не более 15 минут. Когда проверка закончится уведомление придет на:

hand Cally andre in

СНИЛС успешно проверен в Пенсионном фонде Российской Федерации

 Идет проверка паспортных данных в Федеральной миграционной службе Российской Федерации

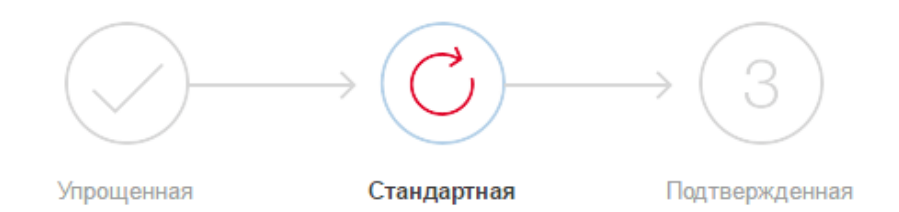

#### В процессе получения стандартной учетной записи

После того, как ваши паспортные данные и СНИЛС будут проверены, вы получите доступ к большему количеству услуг и сервисов!

# После того как данная процедура успешно завершится, на мобильный телефон будет выслано уведомление с результатом проверки, а так же соответствующий статус отобразится на сайте.

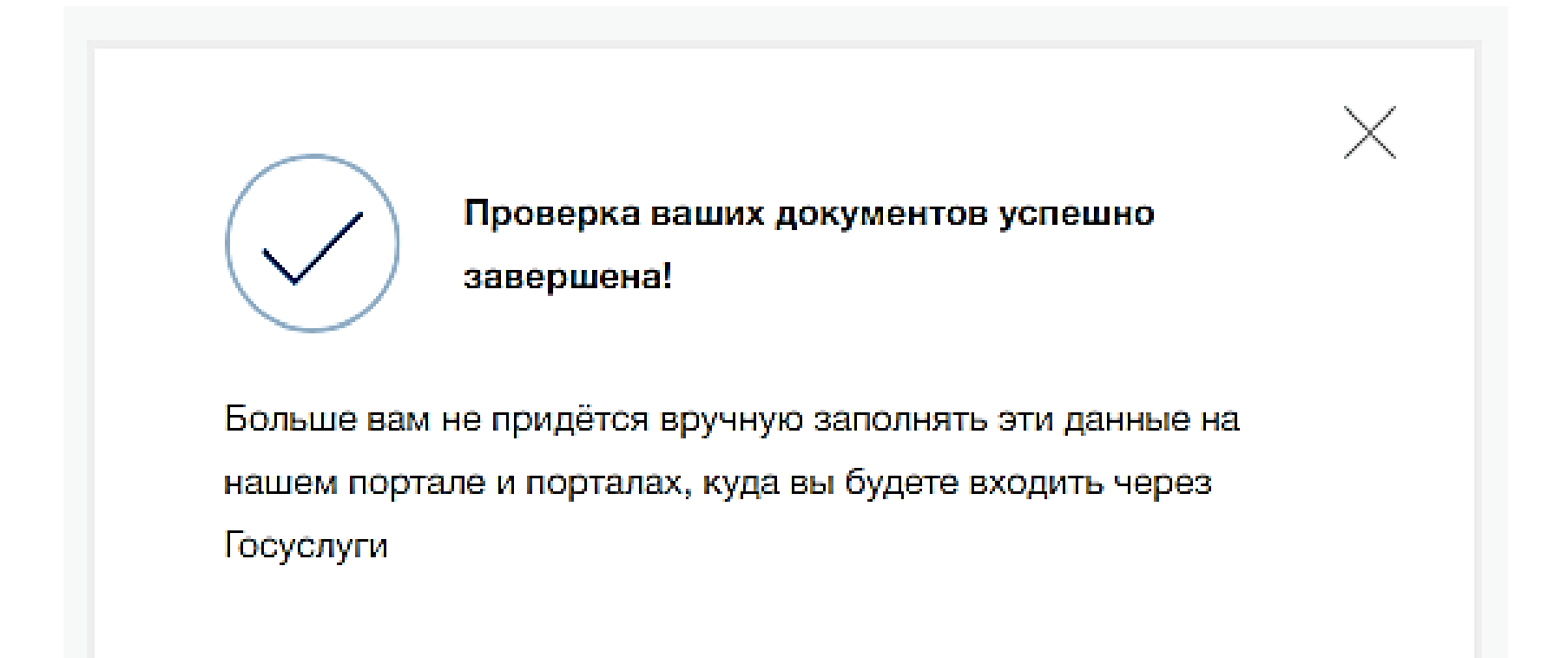

#### РЕГИСТРАЦИЯ НА ГОСУСЛУГАХ СТАНДАРТНОЙ УЧЕТНОЙ ЗАПИСИ ЗАВЕРШЕНА

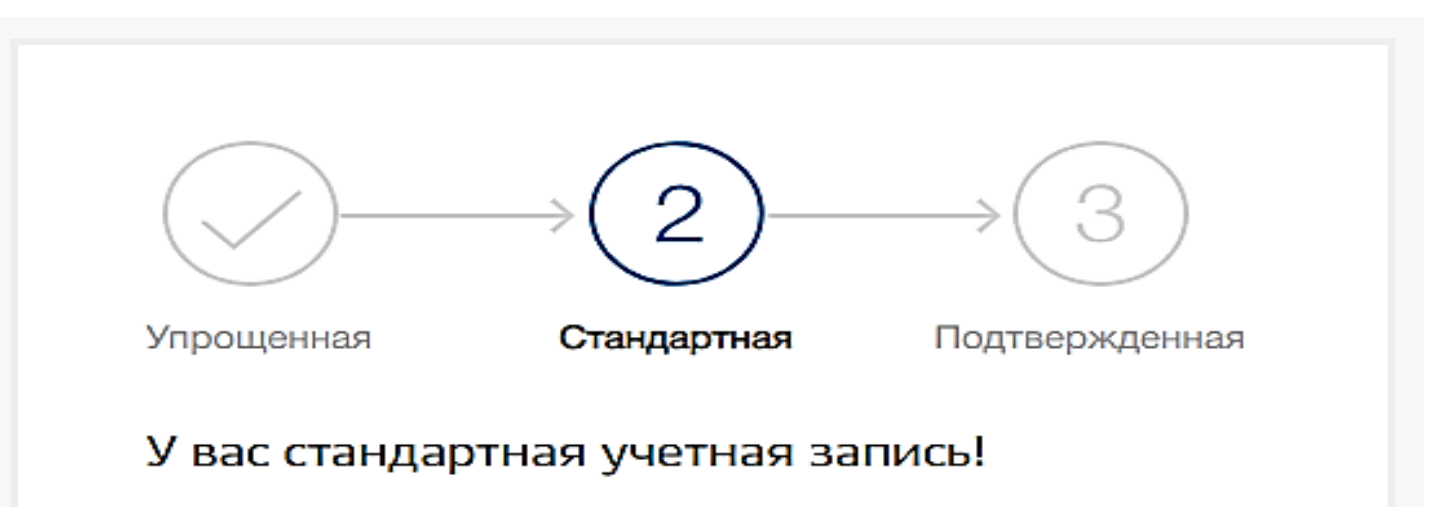

Вам открыт доступ к новым услугам, например, «Запись на прием к врачу».

Получите полный доступ к порталу госуслуг, а также личному кабинету Налоговой службы и другим сервисам, подтвердив свою личность.

#### Найти ближайший центр обслуживания

Вы можете подтвердить личность другими способами: онлайн через наших партнёров, с помощью электронной подписи или заказным письмом с кодом подтверждения по Почте России

# З ЭТАП. ПОДТВЕРЖДЕНИЕ УЧЕТНОЙ ЗАПИСИ

# ПОДТВЕРЖДЕНИЕ ЧЕРЕЗ БИБЛИОТЕКУ

Подтвердить учетную запись на Госуслугах можно через библиотекаря Коношской центральной районной библиотеки имени Иосифа Бродского. РЕКОМЕНЛУЕМ ВЫПОЛНИТЬ СЛЕЛУЮШИ

РЕКОМЕНДУЕМ ВЫПОЛНИТЬ СЛЕДУЮЩИЕ ДЕЙСТВИЯ:

- Позвонить по номеру телефона
  8 81858 2-29-74
- Назвать Ф.И.О. РЕГИСТРИРУЕМОГО
- Назвать серию, номер паспорта
- Назвать номер телефона
- Назвать номер СНИЛС

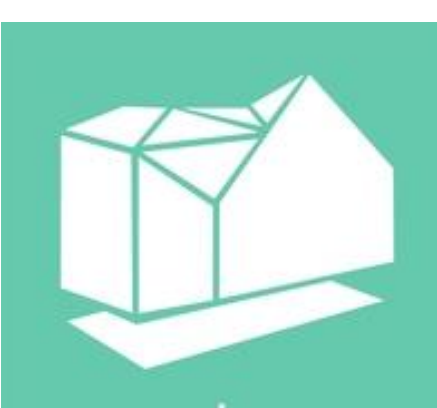

Коношская центральная районная библиотека им. Иосифа Бродского ДАННЫЕ НУЖНЫ БИБЛИОТЕКАРЮ, ЧТОБЫ ПОДТВЕРДИТЬ ЭЛЕКТРОННОЙ ПОДПИСЬЮ ВНЕСЕННЫЕ СВЕДЕНИЯ

# ПРОЦЕДУРА ПОДТВЕРЖДЕНИЯ ЛИЧНОСТИ ЗАЙМЕТ 30 МИНУТ

| Фамилия*                                | Иванов                |     |
|-----------------------------------------|-----------------------|-----|
| Имя*                                    | Иван                  |     |
| Отчество                                | Иванович              |     |
| Гражданство                             | РОССИЯ                | •   |
| Документ,<br>удостоверяющий<br>личность | Паспорт гражданина РФ | ▶ ▼ |
| Серия и номер*                          | 1100 100000           |     |
| Заполните хотя бы о                     | одно из полей ниже    |     |
| Мобильный телефон                       | +7 (921) 000 55 22    |     |
| Адрес электронной<br>почты              |                       |     |
| СНИЛС                                   | 100-300-200 10        | ×   |
| Очистить                                | Найт                  | 1   |

# ПОСЛЕ ЗАВЕРШЕНИЯ ВСЕХ ДЕЙСТВИЙ СТАТУС УЧЕТНОЙ ЗАПИСИ БУДЕТ **ПОДТВЕРЖДЕННАЯ**

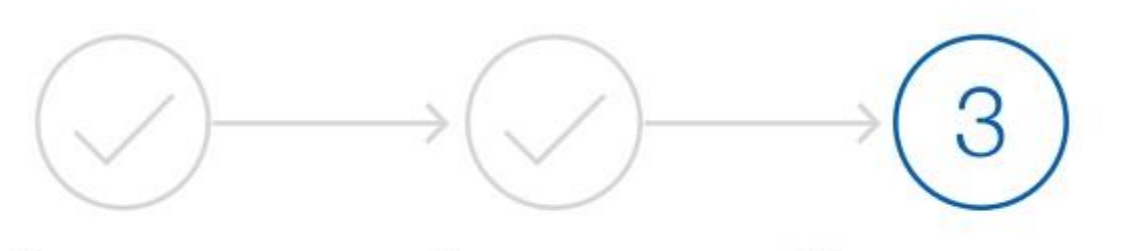

Упрощенная

Стандартная

Подтвержденная

#### У вас подтвержденная учетная запись!

Вам доступны все сервисы и услуги.